## CARSI 资源用户访问流程(Oxford Journals)

输入网址:https://academic.oup.com/journals

## 1. 点击右上角的 Sign in

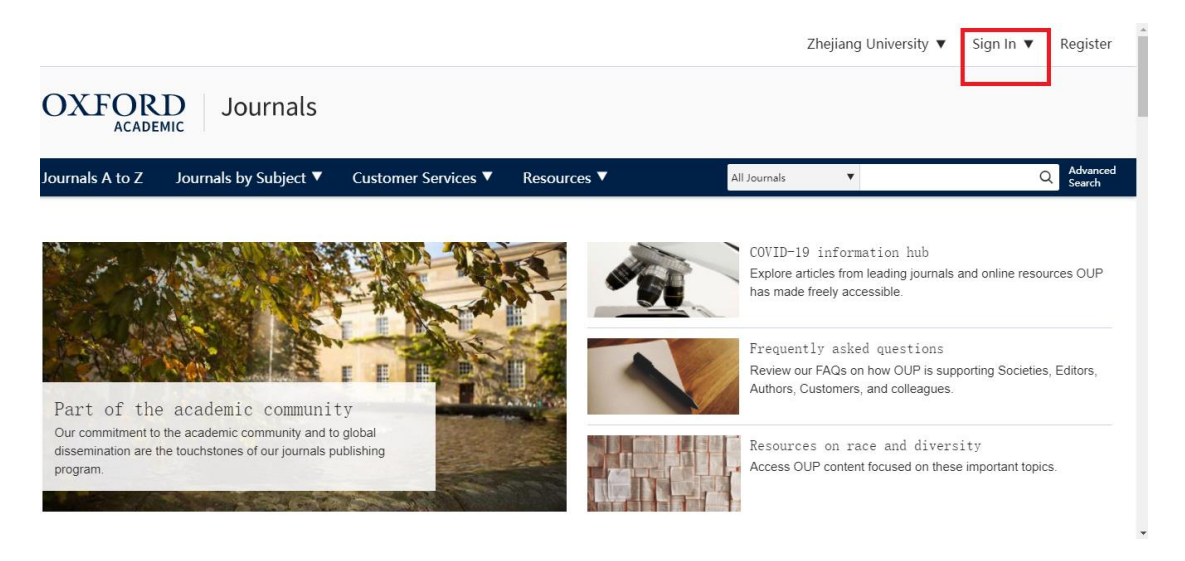

- 2. 点击位于 Sign in via your Institution 下方的蓝色 Sign in 链接,页面会自动跳转
- 到 Shibboleth 授权的机构名单

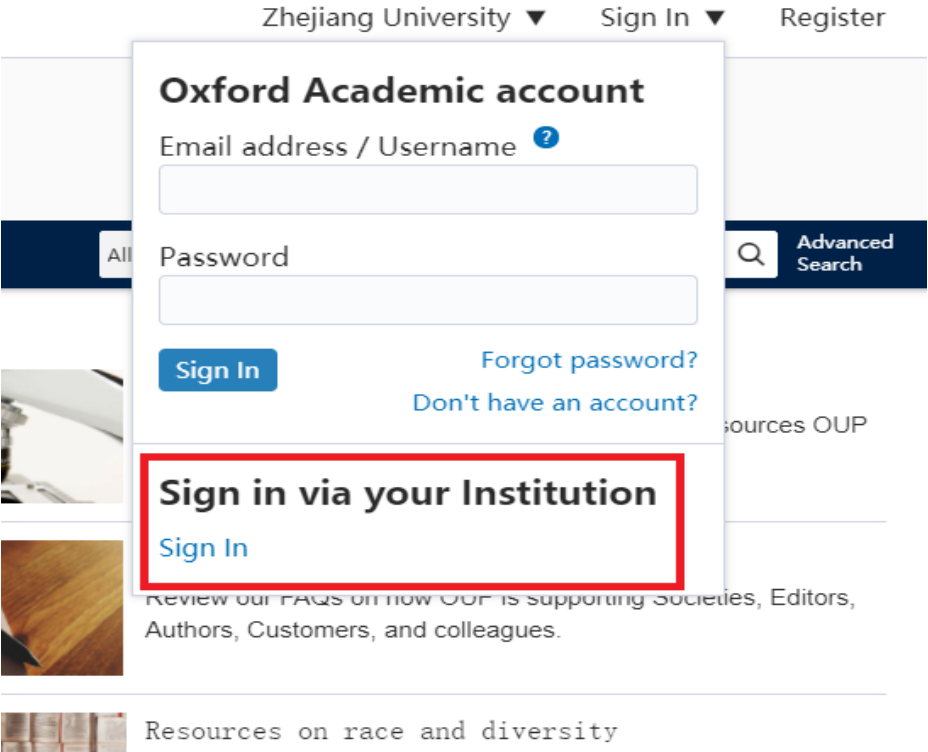

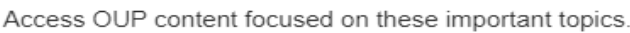

3. 在显示的机构名单中找到"Zhejiang University"

| RSITY PRESS           |                                                                                                    |                                                                                                    |                                                                                                    |                                                                                                    |                                                                                                    |                                                                                                    |
|-----------------------|----------------------------------------------------------------------------------------------------|----------------------------------------------------------------------------------------------------|----------------------------------------------------------------------------------------------------|----------------------------------------------------------------------------------------------------|----------------------------------------------------------------------------------------------------|----------------------------------------------------------------------------------------------------|
|                       |                                                                                                    |                                                                                                    |                                                                                                    |                                                                                                    |                                                                                                    |                                                                                                    |
| in via your           | instituti                                                                                                    | ion                                                                                                    |                                                                                                    |                                                                                                    |                                                                                                    |                                                                                                    |
| elect your Institutio | n below to acce                                                                                                    | ss the sig                                                                                                    | n in page.                                                                                                    |                                                                                                    |                                                                                                    |                                                                                                    |
| zhejiang              |                                                                                                    |                                                                                                    |                                                                                                    |                                                                                                    |                                                                                                    |                                                                                                    |
| JIANG Normal Unive    | rsity                                                                                                    |                                                                                                    |                                                                                                    |                                                                                                    |                                                                                                    |                                                                                                    |
| ang University        |                                                                                                    |                                                                                                    |                                                                                                    |                                                                                                    |                                                                                                    |                                                                                                    |
| ang University of Fir | nance and Econ                                                                                                    | omics                                                                                                    |                                                                                                    |                                                                                                    |                                                                                                    |                                                                                                    |
|                       |                                                                                                    |                                                                                                    |                                                                                                    |                                                                                                    |                                                                                                    |                                                                                                    |
|                       | in via your<br>elect your Institution<br>zhejiang<br>IIANG Normal Univer<br>ang University<br>ang University of Fir | in via your institut<br>elect your Institution below to acce<br>zhejiang<br>IIANG Normal University<br>ang University of Finance and Econ | in via your institution<br>elect your Institution below to access the sig<br>zhejiang<br>IIANG Normal University<br>ang University<br>ang University of Finance and Economics | in via your institution<br>elect your Institution below to access the sign in page.<br>zhejiang<br>IIANG Normal University<br>ang University<br>ang University of Finance and Economics | in via your institution<br>elect your Institution below to access the sign in page.<br>zhejiang<br>IIANG Normal University<br>ang University<br>ang University of Finance and Economics | in via your institution<br>elect your Institution below to access the sign in page.<br>zhejiang<br>IIANG Normal University<br>ang University<br>ang University of Finance and Economics |

4. 页面跳转至"浙江大学统一身份认证",身份认证通过后即可访问数据库。

| CU UNE E                                                                                                    | 浙江大学统一身份认证<br>UNIFIED IDENTITY AUTHENTICATION | 中文   English |
|----------------------------------------------------------------------------------------------------|-----------------------------------------------|--------------|
| Lun Wild Lab                                                                                                    | 浙大通行证                                         |              |
| L'AND AND AND A                                                                                                    | ■ 建丁号/字号/并机号码/邮箱/射名 / 点击激活用户                  |              |
| STATISTICS IN COLUMN STATE                                                                                                    | ○ 忘记登录坐码?                                     | 1.05         |
| A CONTRACTOR OF THE OWNER OF THE OWNER OWNER OWNER OF THE OWNER OWNER OWNER OWNER OWNER OWNER OWNER OWNER OWNER OWNER OWNER OWNER OWNER OWNER OWNER OWNER OWNER OWNER OWNER OWNER OWNER OWNER OWNER OWNER OWNER OWNER OWNER OWNER OWNER OWNER OWNER OWNER OWNER OWNER | 登录 D ICHR                                     |              |
| and the second second                                                                                                    | 国际校区师生登录 第三方账号登录                              |              |
| C. S. Constanting                                                                                                    |                                               |              |
| Eller Denter.                                                                                                    |                                               |              |
| STATISTICS - CONSIDER                                                                                                    |                                               |              |

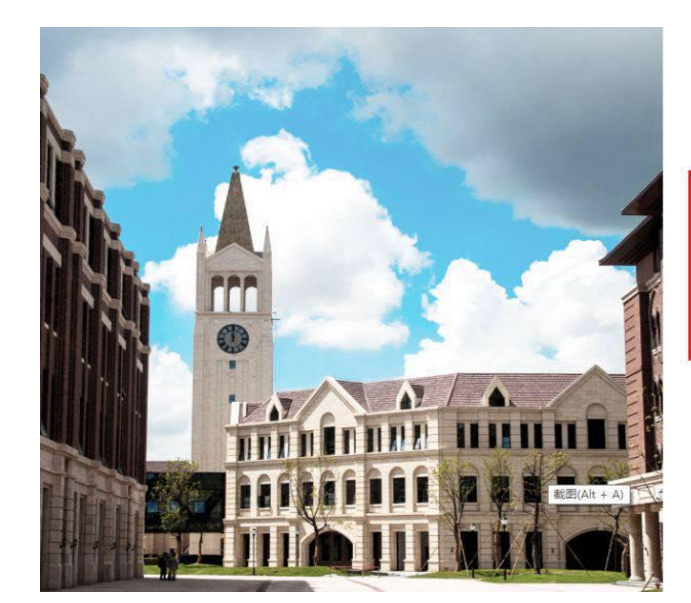

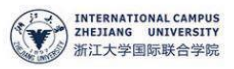

## 使用你的组织帐户登录

someone@example.com

委委

密码

Please login with your INTL ID, If you have problems logging in, email its.intl@zju.edu.cn or call 0571-87572669.